1. From the WordPress Dashboard, select "Contact Form DB"

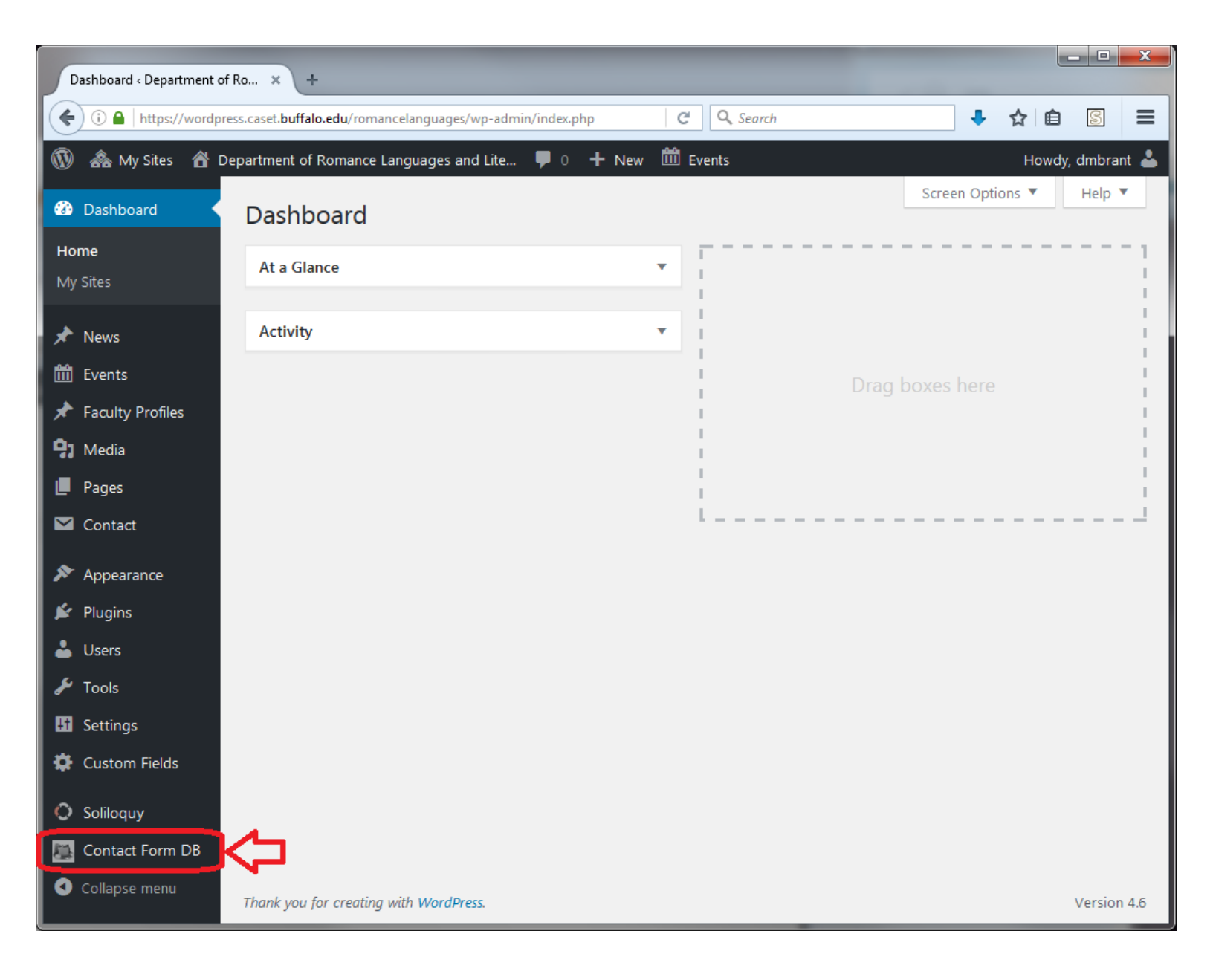

## 2. Select the form you'd like to export

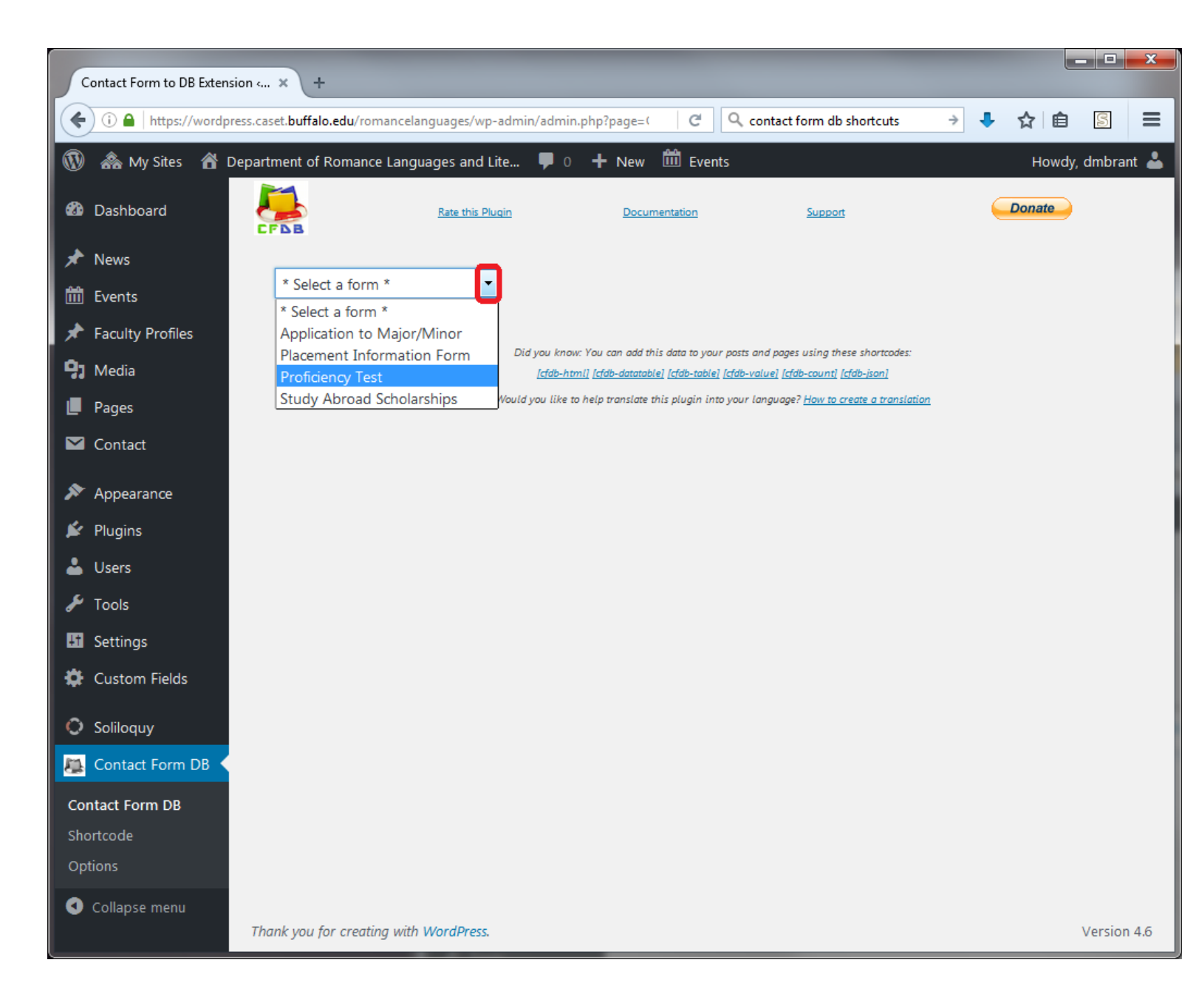

3. Check the box next to each submission you'd like in the exported document and hit the export button to export as a Microsoft Excel document. If you'd like to select all of the submissions for that particular form, you can do so by hitting the check mark in the column labels.

| Contact Form to DB Extension × + |                          |                                                          |                                                       |                        |                         |              |                       |                 |                    |                                   |         | x         |  |
|----------------------------------|--------------------------|----------------------------------------------------------|-------------------------------------------------------|------------------------|-------------------------|--------------|-----------------------|-----------------|--------------------|-----------------------------------|---------|-----------|--|
| •                                | ) 🛈 🔒   https://wordpre  | ess.caset. <b>buffa</b> l                                | o.edu/romance                                         | languages/wp           | -admin/admin.php?page=  | ( C (        | ९ contact forr        | n db shortcuts  | → ↓                | ☆自                                | S       | ≡         |  |
| 1                                | ሕ My Sites 🛛 🕆 D         | epartment of                                             | Romance Lan                                           | guages and L           | ite 👎 0 🕂 New           | Events       |                       |                 |                    | Howdy, dm                         | brant 💧 | 3         |  |
| <b>&amp;</b> }                   | Dashboard                | ard                                                      |                                                       | Rate this Plugin Docur |                         | mentation    | Support               |                 | Donate             |                                   |         |           |  |
| ォ                                | News                     |                                                          |                                                       |                        | 1                       |              |                       |                 |                    |                                   |         |           |  |
|                                  | Events                   | vents Proficiency Test                                   |                                                       |                        | Advanced Export         |              |                       |                 |                    | Delete All This Form's Records    |         |           |  |
| ォ                                | Faculty Profiles         | culty Profiles                                           |                                                       |                        |                         |              |                       |                 |                    |                                   |         |           |  |
| <b>9</b> 1                       |                          |                                                          |                                                       |                        |                         |              |                       |                 |                    |                                   |         |           |  |
| U                                | Pages                    | ges Returned entries 1 to 6 of 6 entries in the database |                                                       |                        |                         |              |                       |                 |                    |                                   |         |           |  |
|                                  | Contact                  | Show All entries Search:                                 |                                                       |                        |                         |              |                       |                 |                    |                                   |         |           |  |
| R                                | Appearance               | Delete                                                   | Submitted                                             | vour-name<br>All       | your-email<br>\$        | per-num<br>≎ | phone-<br>number<br>≎ | your-major<br>≎ | language-test<br>≎ | test-date<br>≎                    | Su<br>≎ | bm<br>Fro |  |
| ¥                                | Plugins                  | •                                                        |                                                       |                        |                         |              |                       |                 |                    | October                           | *       |           |  |
| -                                | Users                    |                                                          | 2016-09-06                                            |                        |                         |              |                       | Social science  | Spanish            | 5, 2016,<br>3:00-4:50,            | =       |           |  |
| æ                                | Tools                    |                                                          | <u>-04:00</u>                                         | Carolina II.           |                         |              |                       | early childhood | spanisn            | Talbert                           |         |           |  |
| ļţ                               | Settings                 |                                                          |                                                       |                        |                         |              |                       |                 |                    | October                           | *       | _         |  |
| \$                               | Custom Fields            |                                                          | 2016-09-05                                            |                        |                         |              |                       |                 |                    | 5, 2016,                          | =       |           |  |
| 0                                | Soliloquy                |                                                          | <u>12:38:26</u><br>-04:00                             | 101.0480               |                         |              |                       | CHEMISTRY       | French             | Talbert<br>Hall 103               | •       |           |  |
| 尽                                | Contact Form DB          |                                                          |                                                       |                        |                         |              |                       |                 |                    | October                           | -       |           |  |
| Co<br>Sho                        | ntact Form DB<br>ortcode |                                                          | <u>2016-08-30</u><br><u>12:44:47</u><br><u>-04:00</u> |                        | 11 all 12 all 12 all 12 |              |                       | Psychology      | Spanish            | 3:00-4:50,<br>Talbert<br>Hall 103 |         | -         |  |
| Ор                               | tions                    |                                                          |                                                       |                        |                         |              |                       |                 |                    | Septembe                          | *       |           |  |
| 0                                | Collapse menu            |                                                          | 2016-08-29<br>22:55:42                                | (manatta<br>(ngt       |                         | 11.4178      | 10770001000           | psychology      | Spanish            | 26, 2016,<br>3:00-4:50<br>pm_Park | E       | -         |  |